## <mark>重設密碼操作說明</mark>

Step 1:帳號為員工編號(首字英文小寫);密碼請依本組給您的密

| 碼, | 輸入的 | 長號密碼後 | 進入信箱。 |
|----|-----|-------|-------|
|----|-----|-------|-------|

| CLEAN & CUTE                                     | 振號:<br>員工編號(首字英文小寫)<br>密碼:    |
|--------------------------------------------------|-------------------------------|
| Copyright © 2008 HGiga Inc. All rights reserved. | ● 記憶嘧碼 重設密碼 SSL全程加密<br>□ 記憶帳號 |
|                                                  |                               |

## Step 2:出現「密碼強度不足」提示視窗,按確定。

| mail.802.org.tw/cc_login_action.php |                                                                 |
|-------------------------------------|-----------------------------------------------------------------|
|                                     | mail.802.org.tw 說<br>密碼強度不足<br>原因:密碼字元必須包含大寫英文<br>諸更改密碼!!<br>確定 |
|                                     |                                                                 |

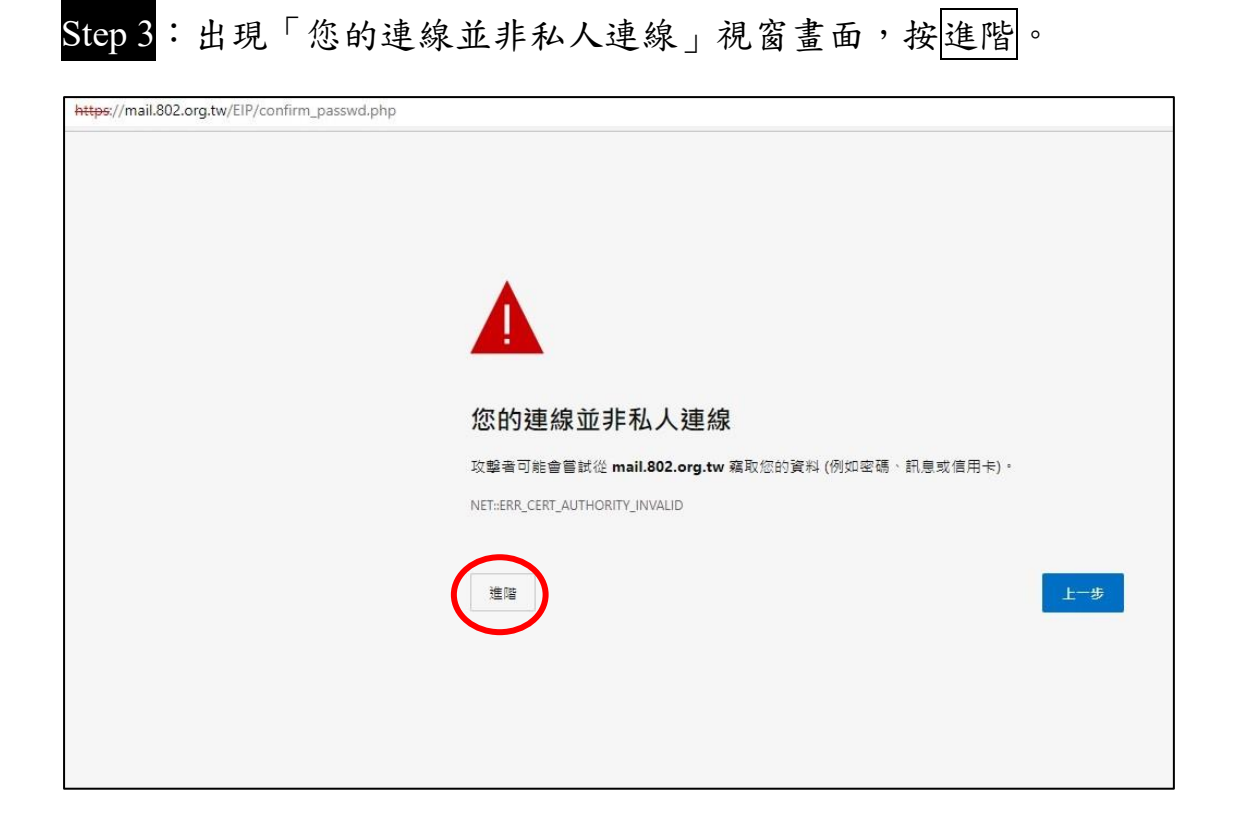

## Step 4: 按<u>繼續前往 mail.802.org.tw (不安全)</u>。

| https://mail.802.org.tw/EIP/confirm_passwd.php |                                                                           |
|------------------------------------------------|---------------------------------------------------------------------------|
|                                                |                                                                           |
|                                                | •                                                                         |
|                                                |                                                                           |
|                                                | 您的連線並非私人連線                                                                |
|                                                | 攻擊者可能會嘗試從 mail.802.org.tw 竊取您的資料 (例如密碼、訊息或信用卡)。                           |
|                                                | NET::ERR_CERT_AUTHORITY_INVALID                                           |
|                                                | <b>漫蔵進階</b>                                                               |
|                                                | 此伺服器無法證明其是 mail.802.org.tw;您電腦的作業系統不信任其安全性憑證。這可能<br>早中於對它錯過或び戰者擺動你的連續造成的。 |
|                                                | 生山小阪たまれんや今年日周期中心日子生や年間<br>鑑識前往 mail.802.org.tw (不安全)                      |

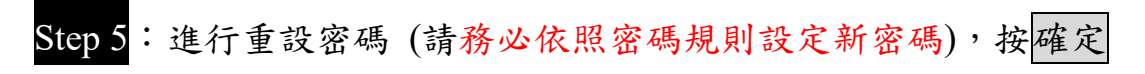

密碼強度需求等級:中 密碼最少須有10字元以上 密碼字元必須包含數字 密碼字元必須包含大寫英文 密碼字元必須包含小寫英文

Г

| 密碼字元必須包含特殊符號如 | ~!@#\$%^&*+=' | \(){}[]:;" | '⇔,.?/ |
|---------------|---------------|------------|--------|
|---------------|---------------|------------|--------|

| 確認及重設個人密碼 |                                                                                                    |  |
|-----------|----------------------------------------------------------------------------------------------------|--|
| 帳戶        | g1098020026                                                                                                    |  |
| 請輸入舊的密碼   |                                                                                                    |  |
| 請輸入新的密碼   | 密碼強度需求等級:中   密碼發力須有10字元以上   密碼穿元必須包含數字   密碼字元必須包含大寫英文   密碼字元必須包含小寫英文   密碼字元必須包含有殊符號如:~!@#\$%^&*+=`\\(){]];;"'<,.?/ |  |
| 請再欠輸入新的密碼 |                                                                                                    |  |
|           | 確定「非上頁」                                                                                                    |  |

## Step 6:出現「修改成功,請重新登入」提示視窗,按確定。

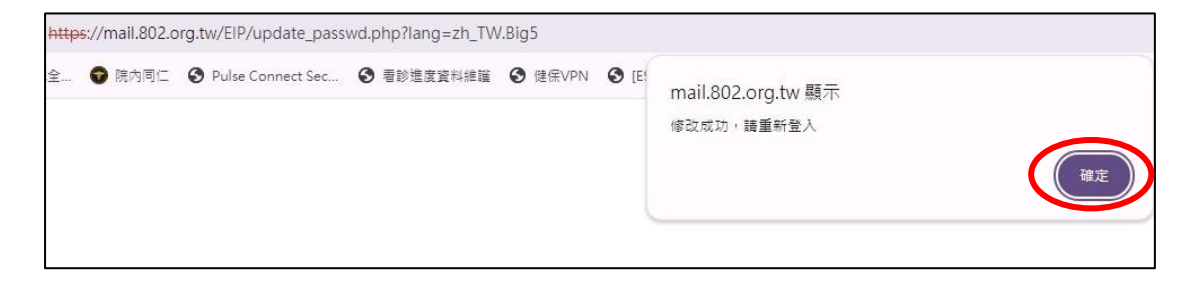

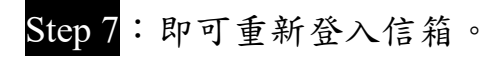